1. 신규 연세메일(Gmail)에 로그인 합니다. (<u>http://mail.yonsei.ac.kr</u>)

\* Gmail 사용은 크롬 브라우저 사용을 권장합니다.

2. 화면 우측 상단의 설정 버튼을 클릭합니다.

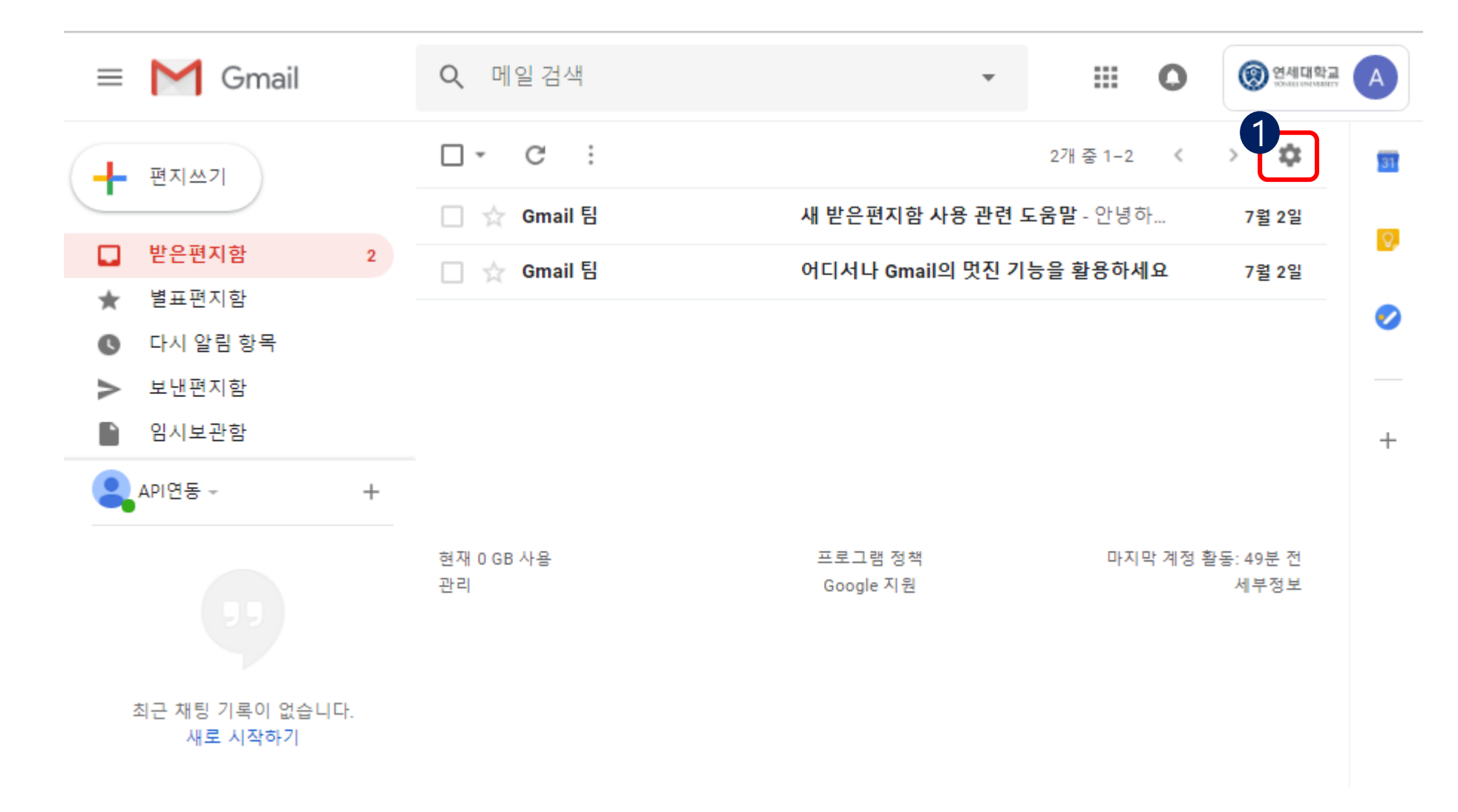

3. 설정 화면 매뉴에서 '전달 및 POP/IMAP' 선택 > 'IMAP 사용' 체크 > '변경사항 저장'을 합니다.

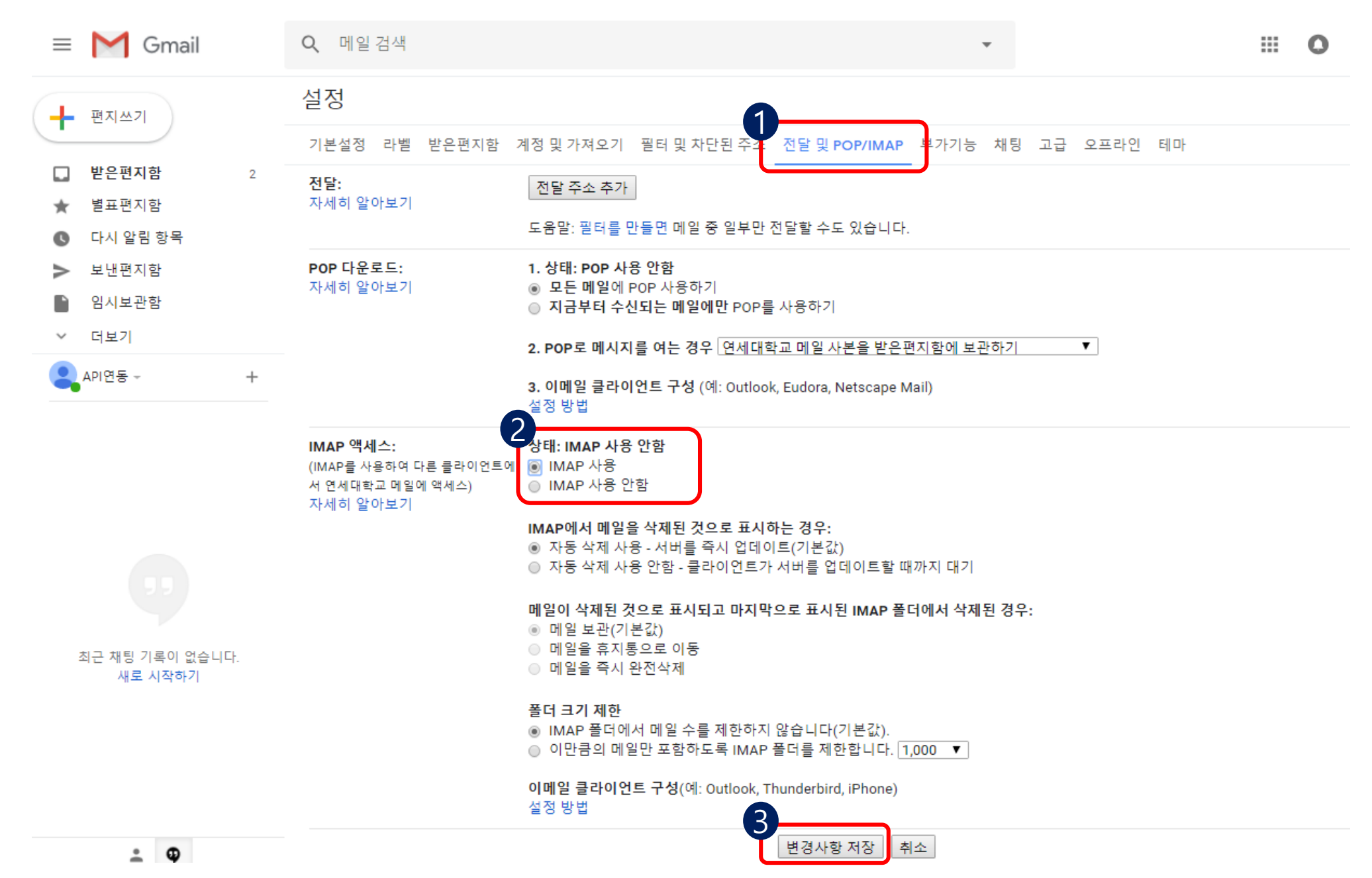

4. 신규 연세메일(Gmail) 화면 우측 상단의 계정 버튼 클릭 > Google 계정 을 클릭합니다.

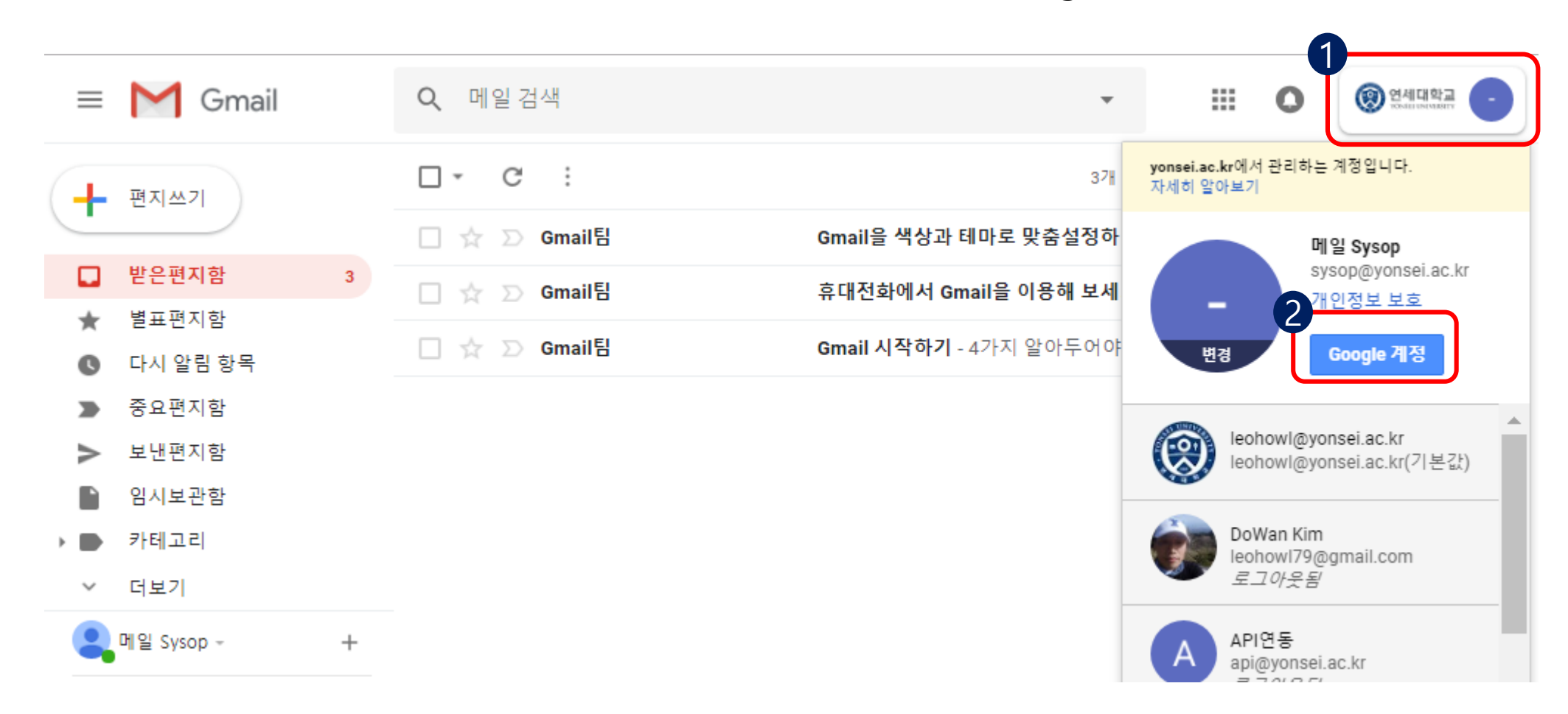

## 5. 로그인 및 보안 매뉴의 'Google에 로그인'을 클릭합니다.

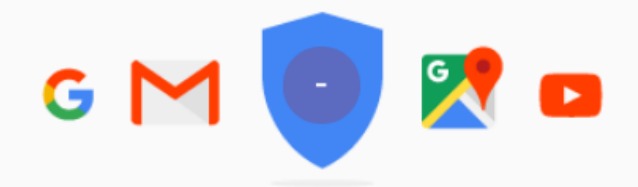

메일 Sysop님, 환영합니다.

# 한 곳에서 계정을 관리하고 보호할 수 있습니다.

Google 계정을 사용하면 데이터와 개인정보를 안전하게 보호할 수 있는 설정 및 도구에 빠르게 액세스할 수 있으며, 내 정보가 Google 서비스 맞춤설정에 사용되는 방법을 선택할 수 있습니다.

| 🔒 로그인 및 보안 🔹 >              | ■ 개인정보 및 개인정보 보<br>호                                   | 🔅 계정 환경설정 🔹 🔉                          |
|-----------------------------|--------------------------------------------------------|----------------------------------------|
| 비밀번호와 Google 계정 액세스를 관리하세요. | 공개 설정 및 Google에서 사용자 환경을 맞춤설<br>정하는 데 사용하는 데이터를 관리합니다. | 결제 수단, 언어, 저장용량 옵션 등의 계정 설정을<br>조정합니다. |
| 기기 활동 및 보안 관련 활동            | 내개인정보                                                  | Payments                               |
| 계정 액세스 권한을 가진 앱             | 연락처                                                    | 구매, 구독 및 예약                            |
|                             | 나의 Google 활동 관리                                        | 언어 및 입력기                               |

### 6. 스크롤을 내려 계정 액세스 권한을 가진 앱 매뉴에서 '보안 수준이 낮은 앱 허용:사용'<sub>시작하기</sub> 기능을 활성화 합니다.

\* 별도의 저장 버튼 없이 기능 활성화를 선택하면 자동 적용 됩니다.

| <u> </u> | I 74 |  |
|----------|------|--|
| (HOOD    | e /  |  |
| JUUU     |      |  |

#### 로그인 및 보안

| Google에 로그인      |
|------------------|
| 기기 활동 및 보안 관련 활동 |
| 계정 액세스 권한을 가진 앱  |

개인정보 및 개인정보 보호

내 개인정보 연락처

나의 Google 활동 관리 광고 설정

콘텐츠 설정

계정 환경설정

Payments

구매, 구독 및 예약

언어 및 입력기

접근성

내 Google 드라이브 스토리 지

계정 또는 서비스 삭제

#### Google 정보

개인정보처리방침

고객센터

#### 로그인 및 보안

## 계정 액세스 권한을 가진 앱

계정 액세스 권한을 부여한 앱이나 서비스를 추적하고, 더 이상 사용하지 않거나 신뢰할 수 없는 앱 또는 서비스를 삭제합니다.

### 내 계정에 액세스할 수 있는 앱

계속 사용하고 있으며 정보를 믿고 맡길 수 있는 앱인지 확인하세요.

Google Chrome

앱 관리

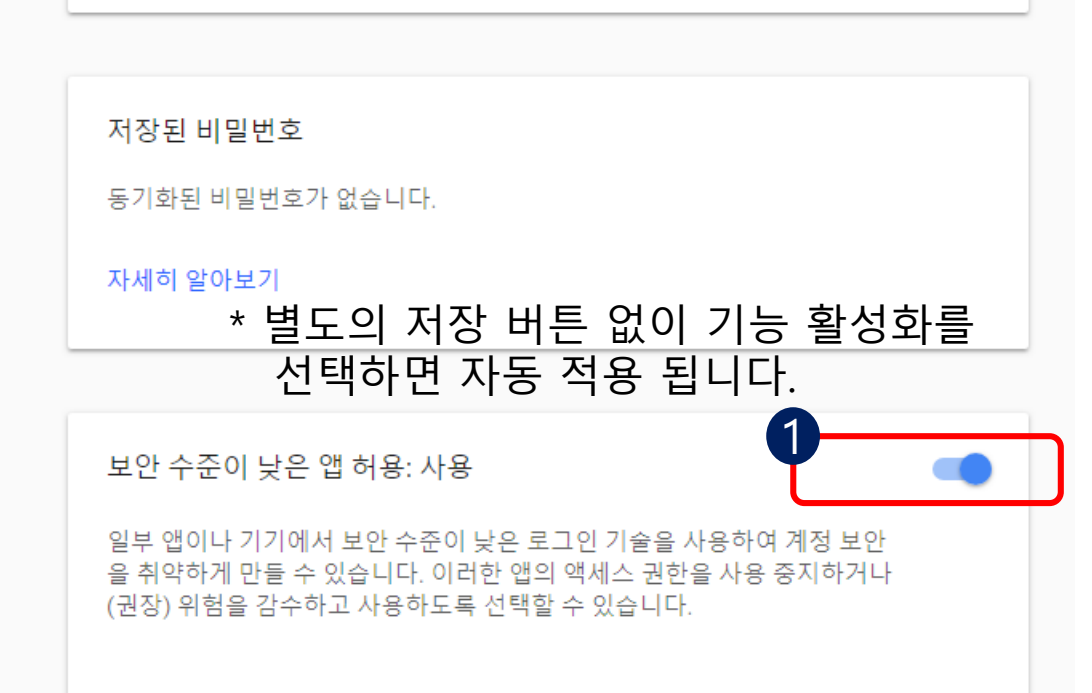

## 7. 아래와 같이 Gmail 앱을 실행하고 설정 > 계정 관리를 선택합니다.

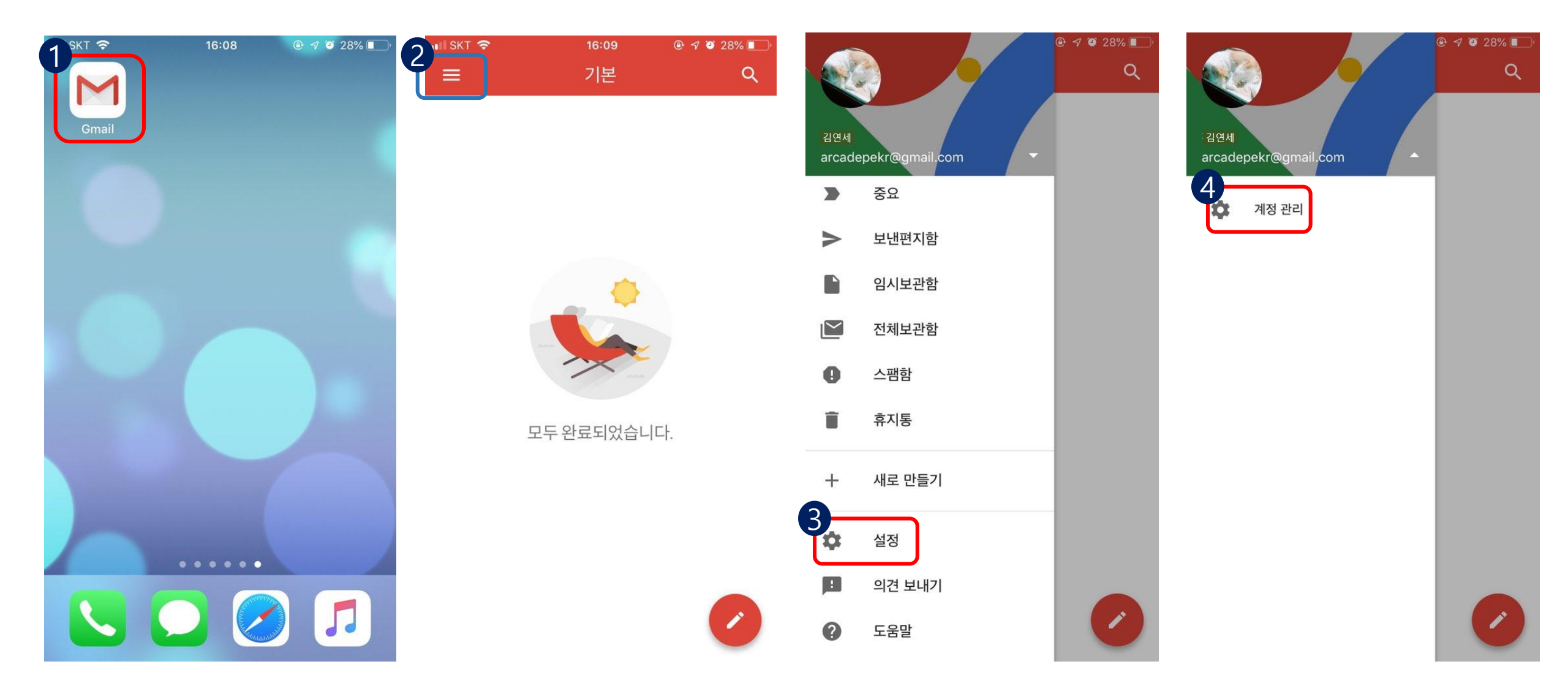

## 8. 계정 추가 > Google > 계속 > 메일 주소 입력 후 > 다음 버튼 클릭

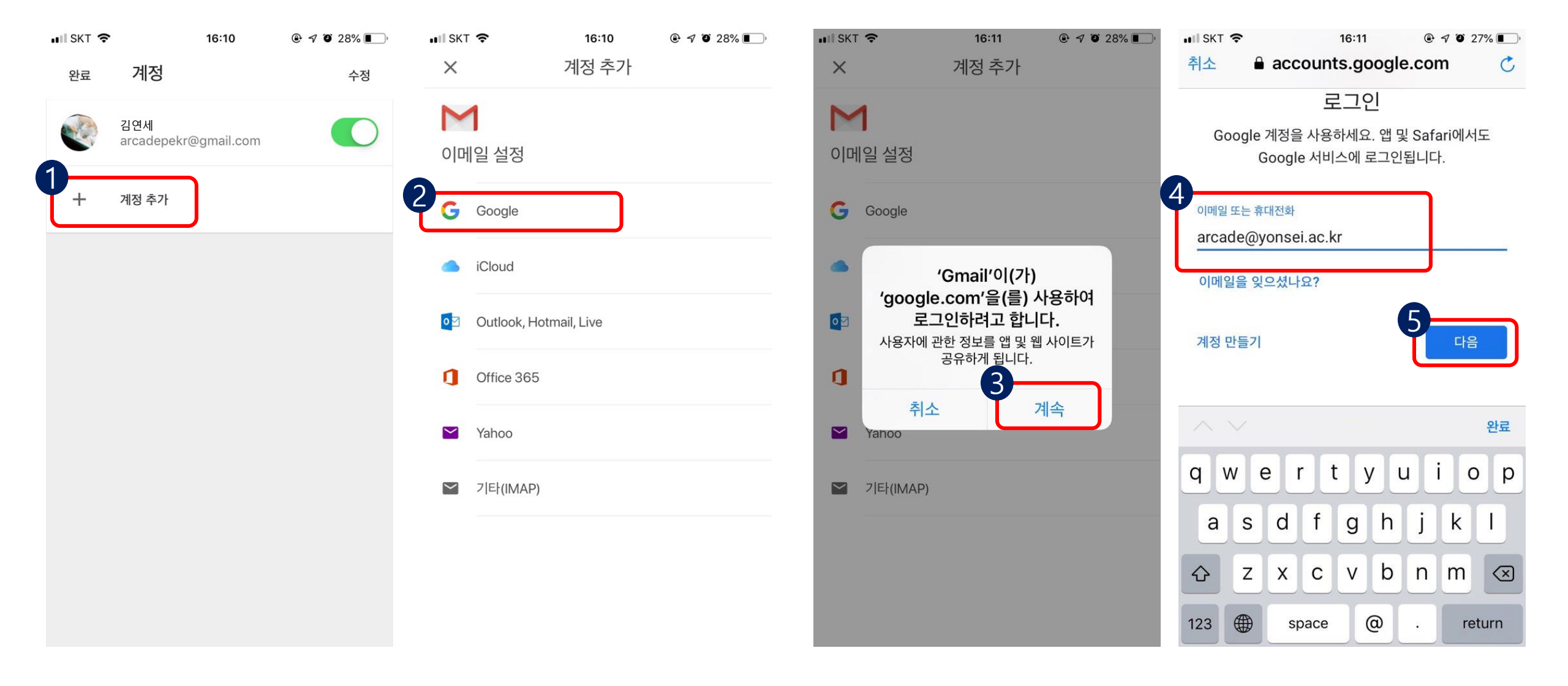

9. 연세 메일 아이디와 비밀번호를 입력하면 계정 설정이 완료 되며 Google 계정간에 전환하며 확인 가능합니다.

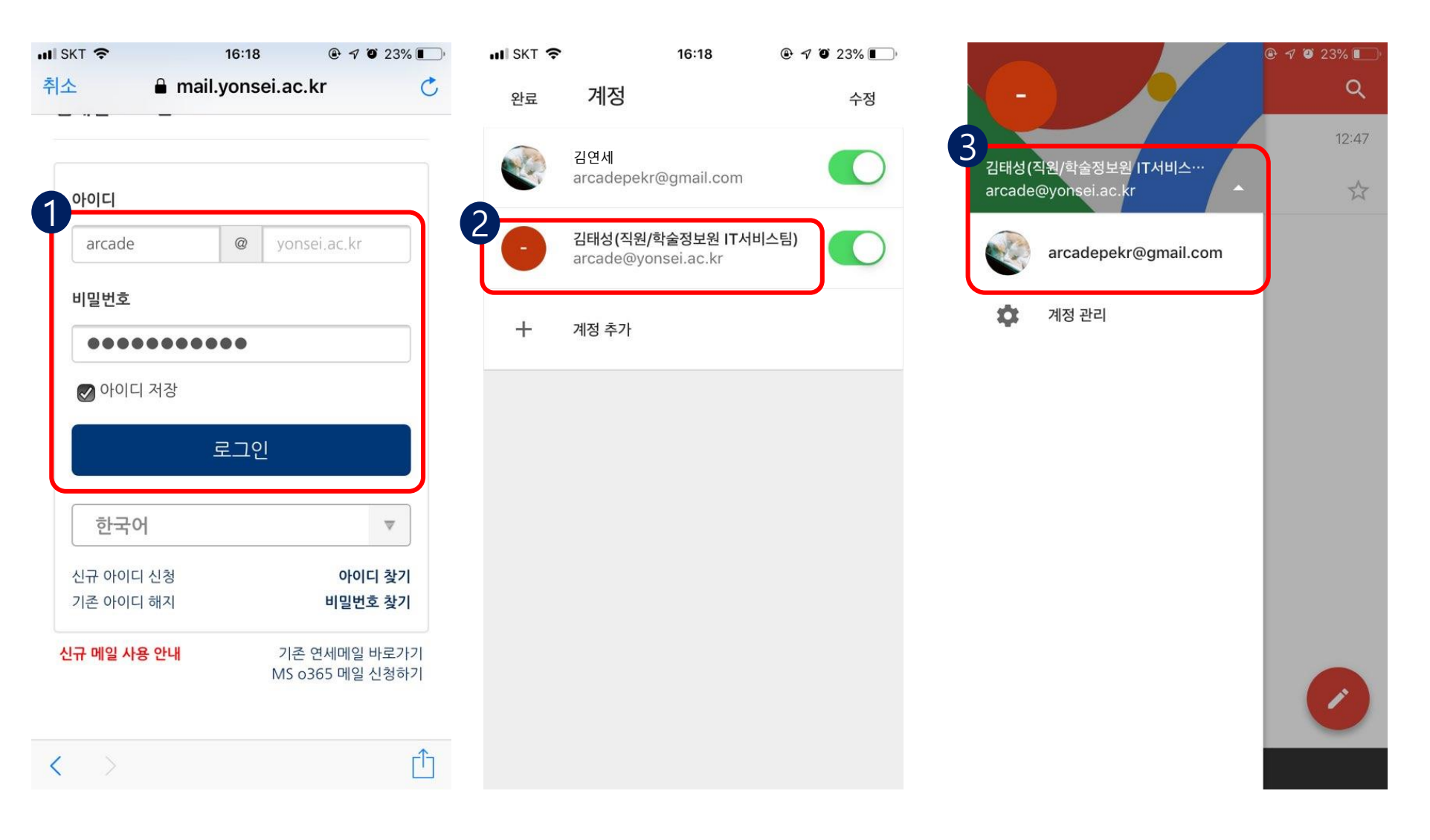